# HƯỚNG DẫN THÍ SINH THANH TOÁN VÀ NHẬP HỌC ONLINE TRÊN CỐNG THÔNG TIN SINH VIÊN

### I. TRA CỨU NHẬP HỌC ONLINE

**Bước 1:** Thí sinh truy cập vào trang đăng ký xét tuyển: <u>https://portal.tnut.edu.vn/#/tracuxnnhoc</u> hoặc truy cập vào Cổng thông tin điện tử: <u>https://portal.tnut.edu.vn</u> và chọn menu "**Tra cứu xác nhận nhập** học".

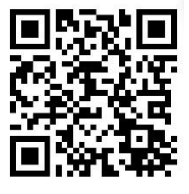

| ו TRA Cứu<br>Lưư ŷ: Nhập chính xác số CMND/CCCD đã đăng kỳ đế tra cứu.<br>Nhập chính xác số CMND/CCCD đã đăng kỳ đế tra cứu.<br>Mật khấu | L DĂNG NH<br>L<br>Tra cứu<br>→<br>J<br>Vậy TÍNH NĂ<br>> Khảo sát đá<br>> Đăng ký xét                                                                                                    | HẬP<br>Quên một khi<br>Đăng nhập<br>NG |
|----------------------------------------------------------------------------------------------------|----------------------------------------------------------------------------------------------------|----------------------------------------|
| Lưư ý: Nhập chính xác số CMND/CCCD đã đãng kỳ để tra cứu.<br>Nhập chính xác số CMND/CCCD đã đãng kỳ để tra cứu.<br>Mật khấu              | Tra cứu<br>Po TÍNH NĂ<br>> Khảo sải đủ<br>> Đảng ký xéi                                                                                                    | Quên một kh<br>Đăng nhập<br>NG         |
| Nhập chính xác số CMND/CCCD đã đăng kỷ để tra cửu. Mặt khẩu                                                                              | Tra cứu<br>Tra cứu<br>S trình NĂ<br>> Khảo sát đi<br>> Qâng ký xéi                                                                                                    | Quên mật kh<br>Đăng nhập<br>NG         |
|                                                                                                    | →)<br>®o TÍNH NÃ<br>> Khảo sảt đả<br>> Đảng ký xét                                                                                                    | Đăng nhập<br>NG                        |
|                                                                                                    | <ul> <li>♥o TÍNH NĂ</li> <li>&gt; Khảo sát đẻ</li> <li>&gt; Đăng kỳ xết</li> </ul>                                                                                                    | NG                                     |
|                                                                                                    | <ul> <li>≻ Khảo sảt đả</li> <li>&gt; Đãng kỳ xết</li> </ul>                                                                                                    |                                        |
|                                                                                                    | > Đãng ký xết                                                                                                    | anh gia                                |
|                                                                                                    | and the second second se | t tuyến                                |
|                                                                                                    | Tra cứu kết                                                                                                    | t quả tuyến sinh                       |
|                                                                                                    | ✓ Tra cứu xắc                                                                                                    | c nhận nhập học                        |
|                                                                                                    | > Tra cứu thô                                                                                                    | òng tin tốt nghiệp                     |
|                                                                                                    | > Tra cứu thô                                                                                                    | òng tin luận văn                       |
|                                                                                                    | > Cựu sinh vi                                                                                                    | én                                     |
| Công tác sinh Viện                                                                                                    | THỐNG KÊ TRUY CẬP                                                                                                    |                                        |
| Công tác đào tạo                                                                                                    | Dang truy câp 210                                                                                                    |                                        |
| Khoa học công nghệ                                                                                                    |                                                                                                    |                                        |

*Bước 2:* Thí sinh thực hiện nhập các thông tin để tra cứu xác nhận nhập học. Gồm CCCD và mật khẩu (**ddmmyyyy**). Ví dụ thí sinh có ngày sinh 15/12/2001 => Mật khẩu: 15122001. Sau đó chọn "**Tra cứu**".

| Lưu ý: Nhập chính xác số CMN      | D/CCCD đã đăng ký để tra cứu.                    |             |                 |                                 |                      |                        | -                                                                      |                                              |
|-----------------------------------|--------------------------------------------------|-------------|-----------------|---------------------------------|----------------------|------------------------|------------------------------------------------------------------------|----------------------------------------------|
| 02 🗗 🚛 💼 💼                        |                                                  | •••••       |                 |                                 |                      | TRA CỨU                | <b></b>                                                                | Quên mât kh                                  |
| ſHÔNG TIN TRÚNG TUYỂN             |                                                  |             |                 |                                 |                      |                        | <b>◆]</b> Ð,                                                           | ĂNG NHẬP                                     |
| EMO Trường Đại học Kỹ thuật Cô    | ng nghiệp chúc mừng thí sinh                     |             |                 |                                 |                      |                        | 🗣 TÍNH NÌ                                                              | ĂNG                                          |
| Họ và tên: Nguyễn<br>Ngày sinh: 2 | eren er<br>Na se                                 |             |                 |                                 |                      |                        | <ul> <li>&gt; Khảo sát c</li> <li>&gt; Đăng ký xo</li> </ul>           | đánh giá<br>ét tuyển                         |
| So CMND/ CCCD: 02                 | c chính guy năm 2024                             |             |                 |                                 |                      |                        | > Tra cứu th                                                           | ông tin xét tuyến<br>ết quả tuyến cinh       |
| Ngành trúng tuyến                 | Phương thức                                      |             | Mã số sinh viên | Tổng tiền<br>học phí, lệ<br>phí | Xác nhận<br>nhập học | Kết quả<br>nhập<br>học | <ul> <li>Tra cứu xả</li> <li>Tra cứu th</li> <li>Cựu sinh v</li> </ul> | ic nhận nhập họ<br>ông tin tốt nghiệ<br>viên |
| Công nghệ kỹ thuật điện, điện tử  | Xét tuyển theo kết quả ghi trên học bạ           | THPT (PA1)  | 23 F 🕛 🖬 🖿      | 5,730,500                       | CHỌN                 |                        |                                                                        |                                              |
| TRƯỜNG ĐẠI HỌC                    | ANH QUÂN                                         | THÔNG TIN I | NGÀNH ĐÀO TẠO   | PHÒNG BA                        | AN<br>ahứa Ulành ak  | THỔNG                  | G KÊ TRUY CÂ                                                           | P                                            |
|                                   | The second second second being the bell with the | Tri kinn    |                 | PRODU LO I                      | -murr - elann cr     |                        |                                                                        | _                                            |

*Bước 3:* Thí sinh thực hiện chọn nút "Chọn" ở cột Xác nhận nhập học để xem các thông tin cần thanh toán. Đọc kỹ thông báo, sau đó chọn "Đóng".

| 🔒 Home                                                    | e 🗇 Training 👌                                                                              | gdqc                              |                                                           |                                    |                                                                               |                                         |                      |                     |                                                                                                    |
|-----------------------------------------------------------|---------------------------------------------------------------------------------------------|-----------------------------------|-----------------------------------------------------------|------------------------------------|-------------------------------------------------------------------------------|-----------------------------------------|----------------------|---------------------|----------------------------------------------------------------------------------------------------|
|                                                           |                                                                                             |                                   |                                                           |                                    |                                                                               |                                         |                      |                     | 💄 ĐĂNG NHẬP                                                                                                    |
| ting                                                      | Nhập chính xác số                                                                           | 5 CMND/CCCD                       | đã đãng ký để tra cứu.                                    |                                    |                                                                               |                                         |                      |                     | 1                                                                                                    |
|                                                           |                                                                                             |                                   |                                                           |                                    |                                                                               |                                         |                      | TRA CÚU             |                                                                                                    |
| THÔNG                                                     | TIN TRÙNG TUYẾN                                                                             |                                   |                                                           |                                    |                                                                               |                                         |                      |                     | <ul> <li>J ĐĂNG NHẬP</li> </ul>                                                                                                    |
| DEMO Tr<br>+ Họ và t<br>+ Ngày si<br>+ Số CMI<br>Thí sinh | rường Đại học Kỹ thi<br>ên:<br>inh:<br>ND/ CCCD:<br>đã trúng tuyến vào<br>Ngành trúng tuyến | uật Công nghiệ<br>Đại học chính c | p chúc mùng thí sinh<br>au<br>quy năm 2024<br>Phương thức | Thí sinh nộp họ<br>tiếp các bước n | ọc phí, lễ phí theo qui định và<br>nhập học theo hướng dân<br>Mà sẽ sinh viên | X<br>thực hiện<br>X ĐÓNG<br>phí, lệ phư | Xác nhận nhập<br>học | Kết quả<br>nhập học | ¢p TÍNH NĂNG     Xhảo sát đánh giá     Dăng ký xét tuyến     Tra cứu thông tin xét tuyến     Tra cứu kêd quả tuyến sinh     ™ Tra cứu kác nhận nhập học     Tra cứu thông tin tốt nghiệp |
| Công ngh                                                  | iệ kỹ thuật điện, điện tứ                                                                   | r Xi                              | ết tuyển theo kết quả ghi trên học bạ THPT i              | (PA2)                              | 11. IS 11.                                                                    | 6,175,650                               | CHON                 |                     | > Cựu sinh viên                                                                                                    |
| CHI TIÉ                                                   | T KHOẢN THU                                                                                 | C.5 1040                          |                                                           |                                    | The March Har                                                                 |                                         |                      |                     |                                                                                                    |
|                                                           | BHTT                                                                                        | 570.000                           | Bảo biểm thân thế                                         |                                    | Ten knoan utu                                                                 |                                         |                      |                     |                                                                                                    |
|                                                           | HP001                                                                                       | 4,500,000                         | Hoc phí hoc kỳ 1 - Năm hoc 2023-20                        | 24                                 |                                                                               |                                         |                      |                     |                                                                                                    |
|                                                           | BHYT15T                                                                                     | 1,105,650                         | Bảo hiểm v tế 15 tháng                                    |                                    |                                                                               |                                         |                      |                     |                                                                                                    |
|                                                           | Tine                                                                                        | 4 175 450                         |                                                           |                                    |                                                                               |                                         |                      |                     |                                                                                                    |

## II. THANH TOÁN NHẬP HỌC ONLINE

Bước 1: Thí sinh kiểm tra các thông tin và chi tiết khoản thu cần phải thanh toán.

- Đối với các khoản thu bắt buộc: Hệ thống sẽ mặc định tích chọn cho thí sinh.
- Đối với các khoản thu tự chọn: Hệ thống cho phép thí sinh tự lựa chọn khoản thu cần thanh toán.

Thí sinh thực hiện chọn các **Khoản thu cần thanh toán** và chọn "**Xác nhận**" để tiến hành thanh toán.

| 合 Home                     | 🔿 Training 🛛 🕈                                                    | QDQC                                                |                                                                                     |                 |               |               |          |                                |
|----------------------------|-------------------------------------------------------------------|-----------------------------------------------------|-------------------------------------------------------------------------------------|-----------------|---------------|---------------|----------|--------------------------------|
|                            |                                                                   |                                                     |                                                                                     |                 |               |               |          | Mo TINH NANG                   |
| + Họ và tế                 | èn: i                                                             | 1.000                                               | - No.                                                                               |                 |               |               |          | > Khảo sát đánh giá            |
| + Ngày sir                 | nh:                                                               | N 14471                                             |                                                                                     |                 |               |               |          | > Đăng ký xét tuyển            |
| Thí shah                   |                                                                   |                                                     |                                                                                     |                 |               |               |          | > Tra cứu thông tin xét tuyển  |
| Thi sinh o                 | da trung tuyen vao £                                              | pại học chính q                                     | juy nam 2024                                                                        |                 |               |               |          | > Tra cứu kết quả tuyển sinh   |
|                            | Ngành trúng tuyến                                                 |                                                     | Phương thức                                                                         | Mã số sinh viên | Tổng tiền học | Xác nhận nhập | Kết quả  | ✓ Tra cứu xác nhận nhập học    |
|                            | ····                                                              |                                                     |                                                                                     |                 | phí, lệ phí   | học           | nhập học | > Tra cứu thông tin tốt nghiệp |
| Công nghệ                  | ệ kỹ thuật điện, điện tử                                          | Xé                                                  | it tuyển theo kết quả ghi trên học bạ THPT (PA2)                                    | 1 P. 199 (1997) | 6,175,650     | CHỌN          |          | > Cựu sinh viên                |
| CHI TIẾT<br>Chọn<br>🕑<br>💟 | KHOẢN THU       Mã khoản thu       BHTT       HP001       BHYT15T | <b>Số tiền</b><br>570,000<br>4,500,000<br>1,105,650 | Bảo hiểm thân thể<br>Học phí học kỳ 1 - Năm học 2023-2024<br>Bảo hiểm y tế 15 tháng | Tên khoản thu   |               |               |          |                                |
|                            | Tổng                                                              | 6,175,650                                           |                                                                                     |                 |               |               |          |                                |
| HÌNH T<br>O Tha            | HỨC THANH TOÁN                                                    |                                                     | XÁC NHÂN                                                                            |                 |               |               |          |                                |
|                            |                                                                   |                                                     | AC NHẠN                                                                             |                 |               |               |          |                                |

*Bước 2:* Sau khi chọn "Xác nhận", thí sinh được điều hướng đến trang Thanh toán. Thí sinh chọn vào Số phiếu thu và chọn "Thanh toán" sau khi đã kiểm tra các thông tin cần thiết.

| ANH QUAN Đại học C | tông nghệ Anh Quân (UAT)                                                                                      |                          |                |                        |                      |                   | Tên học viên:<br>Mã học viên: | <u> </u>   |
|--------------------|----------------------------------------------------------------------------------------------------|--------------------------|----------------|------------------------|----------------------|-------------------|-------------------------------|------------|
|                    | BOOK<br>SMARE<br>WeAreVUB                                                                                     |                          |                |                        |                      |                   |                               |            |
| Loại thu: Tất cả   | ○ Học kỳ: Tất cả                                                                                              | ✓ Số phiếu thu: Tim kiếm | ⊖ Tất c        | cá 📄 Đã đóng 🧿 Chưa đó | ing i Dang thanh toa | in i Đóng một phầ | n                             |            |
| Số phiếu thu       | Nội dung                                                                                                    | Học kỳ                   | Tổng thu (VND) | Miễn giảm (VND)        | Phải thu (VND)       | Loại thu          | Ngày đến hạn                  | Trạng thái |
| 01366              | Bảo hiểm thân thế: 570000<br>Học phí học kỷ 1 - Năm học 2023-2024: 4500000<br>Bảo hiểm y tế 15 tháng: 1105650 |                          | 6,175,650      | 0                      | 6,175,650            | Tuyến sinh        | 00:00:00 20/10/2025           | Chưa thu   |
|                    |                                                                                                    |                          | 6,175,650      | 0                      | 6,175,650            |                   |                               |            |
|                    |                                                                                                    |                          |                |                        |                      |                   | Т                             | anh toán   |
|                    |                                                                                                    |                          |                |                        |                      |                   |                               | v241508    |

**Bước 3:** Thí sinh chọn các **Phương thức thanh toán** và **Hình thức thanh toán** thích hợp, kiểm tra **Thông tin thanh toán** và chọn **"Thanh toán".** 

• Cách 1: Thí sinh lựa chọn hình thức "Thanh toán mã QR bằng Mobile Banking/Ví điện tử"

| rơng thức thanh toán<br>Thanh toán mã QR bằng Mobile Banking/ Ví điện từ                                                                                                    | Thẻ ATM v                           | à tài khoản ngân hàng                                                |                                    |                                |                                |                                                                           |                                                                                                    |                                                          |                          |               |          |
|----------------------------------------------------------------------------------------------------|-------------------------------------|----------------------------------------------------------------------|------------------------------------|--------------------------------|--------------------------------|---------------------------------------------------------------------------|----------------------------------------------------------------------------------------------------|----------------------------------------------------------|--------------------------|---------------|----------|
| Thể ATM và tài khoản ngân hàng                                                                                                    | ACB                                 |                                                                      | х⊱мв                               | MSB                            |                                | Sacombank                                                                 | <b>M</b> SHB                                                                                                    | ООСВ                                                     | MAGRIBANK                | EXIMBANK 9    | HDBank   |
| Chọn đơn vị thu                                                                                                    | C OCEAN BANK                        | TPBank                                                               | Vietcombank                        | VietinBank                     | <b>VPBank</b>                  |                                                                           | NAM A BANK                                                                                                    |                                                          |                          |               |          |
| VNPAY .                                                                                                    | Thông tin thanh toa                 | n                                                                    |                                    |                                |                                |                                                                           |                                                                                                    |                                                          |                          |               |          |
| 9 Onepay                                                                                                    | STT Nội dung                        |                                                                      |                                    |                                |                                | Số phiếu                                                                  | ı thu                                                                                                    |                                                          |                          |               | S        |
| Thẻ quốc tế<br>Visa, Mastercard                                                                                                    | 1 Báo hiểm<br>Học phí h<br>Báo hiểm | thân thể: 570000<br>ọc kỳ 1 - Năm học 202:<br>y tế 15 tháng: 1105650 | 3-2024: <mark>4</mark> 500000<br>) |                                |                                | 01366                                                                     |                                                                                                    |                                                          |                          |               | 6,175    |
| Ví điện tử<br>Chọn đơn vị thu                                                                                                    |                                     |                                                                      |                                    |                                |                                | Tống số                                                                   | tiền thanh toá                                                                                                    | n                                                        |                          |               | 6,175    |
|                                                                                                    | L i                                 |                                                                      |                                    |                                |                                |                                                                           |                                                                                                    |                                                          | Qua                      | y lại         | Thanh to |
|                                                                                                    |                                     |                                                                      |                                    |                                |                                |                                                                           |                                                                                                    |                                                          |                          |               | 200      |
|                                                                                                    |                                     |                                                                      |                                    |                                |                                |                                                                           |                                                                                                    |                                                          |                          |               |          |
|                                                                                                    |                                     |                                                                      |                                    |                                |                                |                                                                           |                                                                                                    |                                                          |                          |               |          |
|                                                                                                    |                                     |                                                                      |                                    |                                |                                |                                                                           | c                                                                                                    | Giao dịch                                                | hết hạn s                | au <b>1</b> 4 | : 54     |
| CÓNG THANH TOAN<br>VNPAYOR<br>Quý khách vuí lòng khá                                                                                                    | ng tắt trình duyệ                   | t cho đến khi i                                                      | nhận được                          | kết quả ç                      | jiao dịch                      | ı trên we                                                                 | C<br>bsite. Xir                                                                                                    | Siao dịch<br>n cảm ơn                                    | hết hạn s<br>I           | au 14         | : 54     |
| Quý khách vui lòng khách<br>Thông tin đơn h                                                                                                    | ng tắt trình duyệ<br>àng            | t cho đến khi i                                                      | nhận được                          | <sup>kết quả ç</sup><br>Quét   | <mark>jiao dịch</mark><br>mã q | u trên we<br>Jua ứr<br>Ví                                                 | o<br><mark>bsite. Xir</mark><br>ng dụi<br>điện t                                                                                                    | Giao dịch<br>n cảm ơn<br>ng Ng<br>từ                     | hết hạn s<br>!<br>Jân hà | au 14         | : 54     |
| Quý khách vuí lòng khách<br>Thông tin đơn h                                                                                                    | ng tắt trình duyệ<br>àng            | t cho đến khi i                                                      | nhận được                          | <mark>kết quả g</mark><br>Quét | <mark>jiao dịch</mark><br>mã q | ua ứr<br>Ví                                                               | bsite. Xir<br>ng dụi<br>điện t                                                                                                    | Giao dịch<br>n cảm ơn<br>ng Ng<br>từ<br>anh toán         | hết hạn s<br>!<br>Jân hà | ng/           | 54       |
| A Quý khách vui lòng khách<br>Thông tin đơn h<br>Số tiền thanh toán<br>70 607 VND                                                                                                    | ng tắt trình duyệ<br>àng            | t cho đến khi i                                                      | nhận được                          | <sup>kết quả ç</sup><br>Quét   | <mark>jiao dịch</mark><br>mã q | u trên we<br>Jua ứr<br>Ví<br>Juản                                         | bsite. Xir<br>ng dụi<br>điện t<br>ng dân thứ                                                                                                    | Giao dịch<br>n cảm ơn<br>ng Ng<br>từ<br>anh toán<br>ar – | hết hạn s<br>!<br>Jân hà | ng/           | : 54     |
| A Quý khách vui lòng khách<br>Thông tin đơn h<br>Số tiền thanh toán<br>70.607 <sup>VND</sup>                                                                                                    | ing tắt trình duyệ<br>àng           | t cho đến khi i                                                      | nhận được                          | <mark>kết quả g</mark><br>Quét | jiao dich<br>mã q              | ua ứr<br>Ví<br>Hướn                                                       | bsite. Xir<br>ng dụn<br>điện t<br>ng dân thư<br>NPAY S                                                                                                    | Giao dịch<br>n cảm ơn<br>ng Ng<br>tử<br>anh toán         | hết hạn s<br>!<br>gân hà | ng/           | 54       |
| Constraint took<br>Cuý khách vui lòng khách<br>Thông tin đơn h<br>Số tiền thanh toán<br>70.607 <sup>VND</sup><br>Giá trị đơn hàng                                                                                                    | ng tắt trình duyệ<br>àng            | t cho đến khi i                                                      | nhận được                          | <sup>kết quả ç</sup><br>Quét   | jiao dịch<br>mã q              | ua ứr<br>Ví<br>Hướn                                                       | bsite. Xir<br>ng dụi<br>điện t<br>ng dân thứ                                                                                                    | Giao dịch<br>n cảm ơn<br>ng Ng<br>tử<br>anh toán         | hết hạn s<br>!<br>Jân hà | ng/           | 54       |
| Cuý khách vui lòng khách<br>Cuý khách vui lòng khách<br>Chông tin đơn h<br>Số tiền thanh toán<br>70.607 VND<br>Giá trị đơn hàng<br>70.607 VND                                                                                                    | ng tắt trình duyệ<br>àng            | t cho đến khi i                                                      | nhận được                          | <mark>kết quả g</mark><br>Quét | jiao dich<br>mã q              | ua úr<br>Ví<br>Hướn<br>Ví                                                 | bsite. Xir<br>ng dụn<br>điện t<br>ng dân th:                                                                                                    | Giao dịch<br>ng Ng<br>tử<br>anh toán                     | hết hạn s<br>I<br>Jân hà | ng/           | 54       |
| Constraint took<br>Cuý khách vui lòng khách<br>Thông tin đơn h<br>Số tiền thanh toán<br>70.607 <sup>VND</sup><br>Giá trị đơn hàng<br>70.607 <sup>ND</sup><br>Phí giao dịch                                                                                                    | ng tắt trình duyệ<br>àng            | t cho đến khi i                                                      | nhận được                          | kết quả ç<br>Quét              | piao dịch<br>mã q              | ua úr<br>Ví<br>Hướn                                                       | c<br>bsite. Xir<br>ng dụi<br>điện t<br>g dân th:                                                                                                    | Giao dịch<br>n cảm ơn<br>ng Ng<br>tử<br>anh toán         | hết hạn s<br>!<br>Jân hà | ng/           | 54       |
| Cuý khách vui lòng khách<br>Cuý khách vui lòng khách<br>Chông tin đơn h<br>Số tiền thanh toán<br>70.607 VND<br>Giá trị đơn hàng.<br>70.607 VND<br>Phí giao dịch<br>QVND                                                                                                    | ng tắt trình duyệ<br>àng            | t cho đến khi i                                                      | nhận được                          | kết quả ç<br>Quét              | nã q                           | i trên we<br>Jua ứr<br>Ví<br>Hướn                                         | bsite. Xir<br>ng dụi<br>điện t<br>ng dân thi                                                                                                    | Giao dịch<br>ng Ng<br>tử<br>anh toán                     | hết hạn s<br>l<br>gân hà | ng/           | 54       |
| Cuý khách vuí lòng khách     Quý khách vuí lòng khách     Thông tin đơn h     Số tiền thanh toán     T0.607 VND     Giá trị đơn hàng     70.607 VND     Phí giao dịch     O'NO     Nă đen kàca                                                                                                    | ing tắt trình duyệ<br>àng           | t cho đến khi i                                                      | nhận được                          | kết quả g<br>Quét              | nã q                           | ua úr<br>Ví<br>€ Hướn                                                     | c<br>bsite. Xir<br>ng dụi<br>điện t<br>ig dân th:<br>NPAY*                                                                                                    | Siao dịch<br>n cảm ơn<br>ng Ng<br>tử<br>anh toán         | hết hạn s<br>!<br>Jân hà | ng/           | 54       |
| Cuý khách vui lòng khách<br>Cuý khách vui lòng khách<br>Thông tin đơn h<br>Số tiền thanh toán<br>70.607 <sup>VND</sup><br>Giá trị đơn hàng<br>70.607 <sup>VND</sup><br>Phí giao dịch<br>0 <sup>VND</sup><br>Mã đơn hàng<br>65a€41bdb2bcc€f20                                                                                                    | ng tắt trình duyệ<br>àng            | t cho đến khi i                                                      | nhận được                          | <sup>kết quả ç</sup><br>Quét   | nã q                           | utrên we<br>lua úr<br>Ví<br>€ Huớn                                        | bsite. Xir<br>ng dụi<br>điện th<br>NPAY<br>C                                                                                                    | Giao dịch<br>ng Ng<br>từ<br>anh toán                     | hết hạn s<br>!<br>jân hà | ng/           | 54       |
| Cuý khách vui lóng khách Cuý khách vui lóng khách Chông tin đơn hàng Co.607 VND Ciá trị dơn hàng 70.607 VND Phí giao dịch OVND Mã đơn hàng 65a641bdb3bac8f38                                                                                                    | ng tắt trình duyệ<br>àng<br>5e07f16 | t cho đến khi i                                                      | nhận được                          | kết quả g<br>Quét              | mã q                           | trên we<br>Jua ứr<br>Ví<br>Hướn                                           | bsite. Xir<br>ng dụn<br>điện t<br>ng dản thư<br>NPAY<br>C                                                                                                    | Giao dịch<br>ng Ng<br>tử<br>anh toán                     | hết hạn s<br>l<br>jân hà | ng/           | 54       |
| Cuý khách vuí lòng khách Cuý khách vuí lòng khách vuí lòng khách Cuý khách vuí lòng khách vuí lòng khách vuí lòng khách Cuý khách vuí lòng khách vuí lòng khá | ng tắt trình duyệ<br>àng<br>5e07f16 | t cho đến khi i                                                      | nhận được                          | kết quả g<br>Quét              | mã q                           | utrên we<br>lua úr<br>Ví<br>€ Hướn<br>Ví<br>Si Hướn<br>Si Hướn<br>Si Hướn | bsite. Xir<br>ng dụn<br>điện t<br>ng dân th:<br>ng dân th:<br>ng dân t | Siao dịch<br>n cảm ơn<br>ng Ng<br>tử<br>anh toán         | hết hạn s<br>l<br>jân hà | ng/           | 54       |

(Hình ảnh minh họa QR thanh toán áp dụng)

| Thí sinh thanh toán bằng hình thức này sẽ     | VNPAYTNUT24 |
|-----------------------------------------------|-------------|
| được tặng: Mã giảm giá chương trình "Ưu đãi   |             |
| cho Tân sinh viên TNUT" sẽ được ưu đãi 30.000 |             |
| VND cho hóa đơn học phí từ 3.000.000 VND cho  |             |
| một lần thanh toán học phí                    |             |

• Cách 2: Thí sinh lựa chọn hình thức "Thanh toán bằng thẻ ATM/tài khoản ngân hàng"

| on phương thức thanh toán                                           | Ch  | ọn hình thứ                                                                                                    | c thanh toán                        |                 |             |            |               |            |                 |          |           |            |          |
|---------------------------------------------------------------------|-----|----------------------------------------------------------------------------------------------------|-------------------------------------|-----------------|-------------|------------|---------------|------------|-----------------|----------|-----------|------------|----------|
| Thanh toán mã QR bằng Mobile Banking/ Ví điện tr<br>Chọn đơn vị thu | ů o | Thẻ A<br>Ngân                                                                                                    | ATM và tài khoản<br>hàng trong nước | ngân hàng       |             |            |               |            |                 |          |           |            |          |
| Thể ATM và tài khoản ngân hàng<br>Chọn đơn vị thu                   | •   | ACB                                                                                                    | BIDVO                               | O DONGA Bank    | мв          | MSB 💦      |               | Sacombank  | <b>M</b> SHB    | ОСВ      | MAGRIBANK | EXIMBANK 9 | HDBank   |
| VNPAY                                                               | •   | C OCEAN BANK                                                                                                    | пенсоналик 🛟                        | <b>V</b> TPBank | Vietcombank | VietinBank | <b>VPBank</b> | BAC A BANK | NAM A BANK      |          |           |            |          |
|                                                                     | Th  | ing tin than                                                                                                    | h toán                              |                 |             |            |               |            |                 |          |           |            |          |
| OnePay Onepay                                                       | •   | TT Nội đ                                                                                                    | ung                                 |                 |             |            |               | Số phiếu   | thu             |          |           |            | Sõ       |
| VISA Thẻ quốc tế<br>Visa, Mastercard                                | •   | 1 Bảo hiếm thản thể: 570000 01366<br>Học phí học kỷ 1 - Năm học 2023-2024: 4500000<br>Bảo hiếm y tẽ 15 tháng: 1105650 |                                     |                 |             |            |               |            |                 | 6,175,65 |           |            |          |
| Ví điện tử<br>Chọn đơn vị thu                                       | 0   |                                                                                                    |                                     |                 |             |            |               | Tống số    | tiền thanh toár | n        |           |            | 6,175,65 |

• Thí sinh thực hiện nhập các thông tin Ngân hàng. Chọn "Tiếp tục".

| Thông tin đơn hàng (Test)               | Thanh toán qua N            | gân hàng NCB        |
|-----------------------------------------|-----------------------------|---------------------|
|                                         | Thẻ nội                     | địa                 |
| Số tiền thanh toán                      |                             |                     |
| 6.175.650 <sup>VND</sup>                | Số thẻ                      |                     |
| Giá trị đơn hàng<br>6.175.650™⊅         | Tên chủ thể                 |                     |
| Phí giao dịch                           | 1.11                        |                     |
| Ovnd                                    | Ngày phát hành 🚯            |                     |
| Mã đơn hàng<br>66c00617e95a4c6a2cc8c30b | ×                           |                     |
| Alle à sum en elle                      | Mã khuyến mại               | 🗷 Chọn hoặc nhập mã |
| NHÀ CUNG ĐẠI HỌC KỸ THUẬT CÔNG          |                             |                     |
| NGHIỆP THÁI NGUYÊN (Test)               | 🖹 Điều kiện sử dụng dịch vụ |                     |
|                                         | Hủy thanh toán              | Tiếp tục            |

• Thí sinh tiếp tục thực hiện nhập mã Xác thực OTP và chọn "Thanh toán".

| Thông tin đơn hàng (Test)    |                      | Xác thực OTF                 | )                       |
|------------------------------|----------------------|------------------------------|-------------------------|
|                              | P                    | 1.07                         |                         |
| Số tiền thanh toán           | OTP đã được gửi về   | ề số điện thoại đăng ký. Quý | khách vui lòng nhập OTF |
| 6.175.650 <sup>VND</sup>     | để tiếp tục thực hiệ | n giao dịch.                 |                         |
| Ció trị đơn hàng             | Hủy                  | ,                            | Thanh toán              |
| 6.175.650 <sup>VND</sup>     |                      |                              |                         |
| Phí giao dịch                |                      |                              |                         |
| ONND                         |                      |                              |                         |
| Mã đơn hàng                  |                      |                              |                         |
| 66c006cf74915e0420a90a12     |                      |                              |                         |
| Nhà cung cấp                 |                      |                              |                         |
| TRƯỜNG ĐẠI HỌC KỸ THUẬT CÔNG |                      |                              |                         |
| NGHIỆP THÁI NGUYÊN (Test)    |                      |                              |                         |

Bước 4: Sau khi hoàn tất việc thanh toán. Thí sinh sẽ xem được các thông tin tại giao diện sau.

| 🟫 Home 🗇 Training 👹 QDQC                                                                                                    |                                                       |                               |                                 |                              |                      |                              |                                                                                                    |                                         |
|----------------------------------------------------------------------------------------------------|-------------------------------------------------------|-------------------------------|---------------------------------|------------------------------|----------------------|------------------------------|----------------------------------------------------------------------------------------------------|-----------------------------------------|
| 🌻 TRA CÚU                                                                                                    |                                                       |                               |                                 |                              |                      |                              | 💄 ĐĂNG NHẬP                                                                                                    |                                         |
| Lưu ý: Nhập chính xác số CMND/CC                                                                                              | CCD đã đăng ký để tra cứu.                            |                               |                                 |                              |                      |                              | 1                                                                                                    |                                         |
| 02                                                                                                    |                                                       | ••••••                        |                                 |                              |                      | TRA CỨU                      | -                                                                                                    | Quận mật khẩu                           |
| THÔNG TIN TRÚNG TUYỂN                                                                                                    |                                                       |                               |                                 |                              |                      |                              | →) ĐĂNG                                                                                                    | NHẬP                                    |
| DEMO Trường Đại học Kỹ thuật Công ng                                                                                          | ghiệp chúc mừng thí sinh                              |                               |                                 |                              |                      |                              | 🗣 TÍNH NĂNG                                                                                                    |                                         |
| + Họ và tên:     Nguyên       + Ngày sinh:     27       + Số CMND/ CCCD:     02       Thí sinh đã trúng tuyến vào Đại học chí |                                                       |                               |                                 |                              |                      |                              | <ul> <li>&gt; Khảo sát đánh g</li> <li>&gt; Đăng ký xét tuyi</li> <li>&gt; Tra cứu thông ti</li> <li>&gt; Tra cứu kết quả</li> </ul> | jiá<br>ển<br>in xét tuyển<br>tuyển sinh |
| Ngành trúng tuyến                                                                                                    | Phương thức                                           |                               | Mã số sinh viên                 | Tổng tiền học<br>phí, lệ phí | Xác nhận nhập<br>học | Kết quả<br>nhập học          | <ul> <li>✓ Tra cứu xác nhậ</li> <li>&gt; Tra cứu thông ti</li> </ul>                                                                 | in nhập học<br>in tốt nghiệp            |
| Công nghệ kỹ thuật điện, điện tử                                                                                              | Xét tuyển theo kết quả ghi trên học bạ THPT (PA       | .1)                           | 2:                              | 850,500                      | CHỌN                 | Chi<br>tiết                  | > Cựu sinh viên                                                                                                    |                                         |
|                                                                                                    | CLICK V<br>CẬP NHÀ                                    | /ÀO ĐỂ<br>T LÝ LỊCH           |                                 |                              |                      |                              |                                                                                                    |                                         |
| <b>TRƯỜNG ĐẠI HỌC ANH QUÂN</b><br>Địa chỉ: 2A Nguyễn Sỹ Sách, P.15, Q                                                         | <b>THÔNG TIN N</b><br>.Tần Bình, Tp.HCM Quản trị kinh | <b>IGÀNH ĐÀO TẠO</b><br>doanh | <b>PHÒNG BA</b> I<br>Phòng Tổ c | <b>N</b><br>hức - Hành chínt | TH<br>1 🏄            | ốNG KÊ TRUY<br>Đang truy cập | CẬP                                                                                                    | 3                                       |

Thí sinh chọn "Chi tiết" để xem thông tin về việc Xác nhận nhập học.

| 🚖 Home 🗇 Training 👹 QDQC                                                             |                                                                                                    |                                                                                                    |                                                          |                                                                                                    |
|--------------------------------------------------------------------------------------|----------------------------------------------------------------------------------------------------|----------------------------------------------------------------------------------------------------|----------------------------------------------------------|----------------------------------------------------------------------------------------------------|
| 🕸 TRA CỨU                                                                            |                                                                                                    |                                                                                                    |                                                          | 💄 ĐĂNG NHẬP                                                                                                    |
| Lưu ý: Nhập chính xác số CMND/CCCD đã đăng ký                                        | ý để tra cứu.                                                                                                |                                                                                                    |                                                          | 1                                                                                                    |
|                                                                                      |                                                                                                    |                                                                                                    | TRA CỨU                                                  | Quên mật khẩu                                                                                                    |
| THÔNG TIN TRÚNG TUYỂN<br>DEMO Trường Đại học Kỹ thuật Công nghiệp chí                | ít quả xác nhận nhập học                                                                                     |                                                                                                    | ×                                                        | <ul> <li>DĂNG NHẬP</li> <li>TÍNH NĂNG</li> </ul>                                                                                                    |
| + Họ và tên: Nguyên - N<br>+ Ngày sinh: 2 Pi<br>+ Số CMND/ CCCD: 02                  | tgành đã nhập học:<br>'hương thức trúng tuyến:<br>số tiền đã nộp:<br>Mã số sinh viên:<br>Mật khấu đăng nhập: | Công nghệ kỹ thuật điện, điện tử<br>Xét tuyến theo kết quả ghi trên học bạ THPT (PA1)<br>23 <b></b><br>27 <b></b> | •                                                        | <ul> <li>&gt; Khảo sát đánh giá</li> <li>&gt; Đăng ký xét tuyến</li> <li>&gt; Tra cứu thông tin xét tuyến</li> <li>&gt; Tra cứu kết quả tuyến sinh</li> </ul> |
| Ngành trùng tuyến<br>Công nghệ kỳ thuật điện, điện tử Xét tuyến theo                 | ) kết quả ghi trên học bạ THPT (PA1)                                                                         | 23 850,500                                                                                                    | × ĐÓNG <sup>lệt</sup> quả<br>iệp học<br>CHỌN Chi<br>tiết | <ul> <li>Tra cưu xác nhận nhập học</li> <li>Tra cứu thông tin tốt nghiệp</li> <li>Cựu sinh viên</li> </ul>                                                    |
|                                                                                      | CLICK VÀO<br>CẬP NHẬT D                                                                                      | роб<br>Ŷ Lich                                                                                                    |                                                          |                                                                                                    |
| <b>TRƯỜNG ĐẠI HỌC ANH QUÂN</b><br>Địa chỉ: 2A Nguyễn Sỹ Sách, P.15, Q.Tân Bình, Tp.H | <b>THÔNG TIN NGÀ</b><br>ICM Quản trị kinh doa                                                                | ANH ĐÀO TẠO PHÒNG BAN<br>anh Phòng Tổ chức - Hành chính                                                           | THỐNG KÊ TRUY C<br>THỐNG kế TRUY Cập                     | <b>ậр</b><br>З                                                                                                    |

#### \*\*\*<mark>LƯU Ý</mark>\*\*\*

<mark>Nếu cần thanh toán các khoản thu còn lại thí sinh vui lòng thao tác tương tự từ Bước 3</mark> (mục I).

| 🔒 Home             | 🗇 Training 🛛 🐰           | QDQC                            |                                                                                                    |                                                                                                    |               |         |                           |                              |  |
|--------------------|--------------------------|---------------------------------|----------------------------------------------------------------------------------------------------|----------------------------------------------------------------------------------------------------|---------------|---------|---------------------------|------------------------------|--|
|                    |                          |                                 |                                                                                                    |                                                                                                    |               |         |                           | 19 TINITINANO                |  |
| Họ và tê           | n:                       | 1000                            | 10                                                                                                    |                                                                                                    |               |         |                           | > Khảo sát đánh giá          |  |
| Ngay Sir<br>Số CMN | D/ CCCD:                 |                                 |                                                                                                    |                                                                                                    |               |         |                           | > Đăng ký xét tuyển          |  |
| ní cinh á          | tă trúng tuyến vào F     | ai hao chín                     |                                                                                                    |                                                                                                    |               |         |                           | > Tra cứu thông tin xét tuyế |  |
| in sinn c          | Ta trung tuyen vao t     | vại nộc chín                    | 1 duy hain 2024                                                                                                    |                                                                                                    |               |         |                           | > Tra cứu kết quả tuyến sin  |  |
|                    | Ngành trúng tuyển        |                                 | Phương thức Mã số sinh viện Tổng tiên học Xác nhận nhật                                                               |                                                                                                    | Xác nhận nhập | Kết quả | Tra cứu xác nhận nhập học |                              |  |
|                    |                          |                                 |                                                                                                    |                                                                                                    | pni, iệ phi   | nộc     | nnạp nọc                  | > Tra cứu thông tin tốt nghi |  |
| ông nghệ           | kỹ thuật điện, điện tử   |                                 | Xét tuyển theo kết quả ghi trên học bạ THPT (PA2)                                                                     | The second second second second second second second second second second second second second second second se | 1.56 (1.5.)   | CHỌN    |                           | > Cựu sinh viên              |  |
|                    | BHTT<br>HP001<br>BHYT15T | 570,000<br>4,500,00<br>1,105,65 | Bảo hiếm thân thế           0         Học phí học kỳ 1 - Năm học 2023-2024           0         Bảo hiếm y tế 15 tháng | io hiếm thân thể<br>pc phí học kỳ 1 - Năm học 2023-2024<br>jó hiếm y tế 15 tháng                                |               |         |                           |                              |  |
|                    | Tong                     | 6,175,65                        | 0                                                                                                    |                                                                                                    |               |         |                           |                              |  |
| HÌNH TI            | HỨC THANH TOÁN           |                                 |                                                                                                    |                                                                                                    |               |         |                           |                              |  |
| O Tha              | nh toán trực tuyến       |                                 |                                                                                                    |                                                                                                    |               |         |                           |                              |  |
|                    |                          |                                 | XÁC NHẬN                                                                                                    |                                                                                                    |               |         |                           |                              |  |

**Bước 5:** Để hoàn thành quá trình Xác nhận nhập học. Thí sinh chọn "Cập nhật lý lịch" và điền các thông tin cá nhân.

| A Home Training 👸 QDQC                                                                                                    |                                                   |  |                 |                           |                      |                     |  |  |
|----------------------------------------------------------------------------------------------------|---------------------------------------------------|--|-----------------|---------------------------|----------------------|---------------------|--|--|
| TRA CÚU                                                                                                    |                                                   |  |                 |                           |                      |                     |  |  |
| Lunz y: Nhập chính xác số CMND/CCCD đã đăng kỳ để tra cứu.                                                                                                    |                                                   |  |                 |                           |                      |                     |  |  |
| 02                                                                                                    |                                                   |  |                 |                           |                      | TRA CỨU             |  |  |
| THÔNG TIN TRÚNG TUYỂN                                                                                                    |                                                   |  |                 |                           |                      |                     |  |  |
| DEMO Trường Đại học Kỹ thuật Công nghiệp chủc mừng thí sinh         + Họ và tên:       Nguyễn         + Ngày sinh:       -         + Số CMND/ CCCD:       07         Thí sinh đã trúng tuyến vào Đại học chính quy năm 2024 |                                                   |  |                 |                           |                      |                     |  |  |
| Ngành trúng tuyến                                                                                                    | Phương thức                                       |  | Mã số sinh viên | Tổng tiền học phí, lệ phí | Xác nhận nhập<br>học | Kết quả nhập<br>học |  |  |
| Công nghệ kỹ thuật điện, điện tử                                                                                                    | Xét tuyển theo kết quả ghi trên học bạ THPT (PA1) |  | 2:              | 850,500                   | CHỌN                 | Chi tiết            |  |  |
| CLICK VÀO ĐẾ<br>CAP NHÀT LÝ LICH                                                                                                    |                                                   |  |                 |                           |                      |                     |  |  |

Thí sinh điền các thông tin cần bổ sung tại giao diện sau. Chọn "**Tiếp tục**" để cập nhật tiếp các thông tin khác.

|                      |                                                                     | 3      |               | 0                                                    |   |                                                              |       |  |
|----------------------|---------------------------------------------------------------------|--------|---------------|------------------------------------------------------|---|--------------------------------------------------------------|-------|--|
| Ly lich              | 6                                                                   | a dinn | -             |                                                      |   | ruyen sinn                                                   | H0 S0 |  |
|                      | THONG TIN LY LICH                                                   |        |               |                                                      |   |                                                              |       |  |
|                      | Mã SV:<br>Tên sinh viên:<br>Ngày sinh:<br>Giới tính:<br>Trạng thái: | 127.7  | -             | Lớp:<br>Khoa:<br>Hệ đào tạo:<br>Ngành:<br>Niễn khóa: |   |                                                              |       |  |
| Điện thoại           |                                                                     |        | Email 1       |                                                      |   | Email 2                                                      |       |  |
|                      |                                                                     |        |               |                                                      |   |                                                              |       |  |
| Nơi sinh             |                                                                     |        |               |                                                      |   |                                                              |       |  |
|                      |                                                                     |        |               |                                                      |   |                                                              |       |  |
| Số CMND              |                                                                     |        | Ngày cấp CMND |                                                      |   | Nơi cấp CMND                                                 |       |  |
|                      |                                                                     |        |               |                                                      |   | 1.54                                                         |       |  |
| Số Căn cước công dân |                                                                     |        | Ngày cấp CCCD |                                                      |   | Nơi cấp CCCD                                                 |       |  |
|                      |                                                                     |        |               |                                                      |   | Cục trưởng cục cảnh sát quản lý hành chính và trật tự xã hội |       |  |
| Quốc tịch *          |                                                                     |        | Tôn giáo *    |                                                      |   |                                                              |       |  |
|                      |                                                                     | Ŧ      |               |                                                      | ~ |                                                              |       |  |
| Ngày vào đoàn        |                                                                     |        | Ngày vào đảng |                                                      |   | Khuyết tật (nếu có)                                          |       |  |
|                      |                                                                     |        |               |                                                      |   |                                                              | Ψ     |  |
| Số BHYT              |                                                                     |        | Ngân hàng     |                                                      |   | Số tài khoản                                                 |       |  |
|                      |                                                                     |        |               |                                                      | - | AN APPENDIX                                                  |       |  |
| Chi nhánh            |                                                                     |        |               |                                                      |   |                                                              |       |  |
|                      |                                                                     |        |               |                                                      |   |                                                              |       |  |
| Tiếp tục             |                                                                     |        |               |                                                      |   |                                                              |       |  |

Sau khi cập nhật đầy đủ thông tin. Thí sinh chọn "L**ưu**" và "In" để kiểm tra lại thông tin.

| 💿 LÝ Lị | CH SINH VIÊN |                                |                                |            |       |  |  |  |
|---------|--------------|--------------------------------|--------------------------------|------------|-------|--|--|--|
| 8       |              | <                              | <                              | <          |       |  |  |  |
| Lý lịch |              | Gia đình                       | Liên lạc                       | Tuyến sinh | Ηὂ sơ |  |  |  |
|         |              |                                | THÔNG TIN HỒ SƠ CÁ NHÂN        |            |       |  |  |  |
| Stt     | Mã hồ sơ     | Tên hồ sơ                      |                                |            |       |  |  |  |
| 1       | 002          | Giấy CNTN tạm thời             |                                |            |       |  |  |  |
| 2       | 003          | Bản sao công chứng Học bạ THPT | Bắn sao công chứng Học bạ THPT |            |       |  |  |  |
| 3       | 004          | 4 Giấy khai sinh (công chứng)  |                                |            |       |  |  |  |
| 4       | 005          | Ảnh thẻ 3x4                    |                                |            |       |  |  |  |
|         |              |                                | Quay lại Lưu In                |            |       |  |  |  |
|         |              |                                |                                |            |       |  |  |  |

## Các thông tin cần hỗ trợ vui lòng liên hệ

**Email:** phongcthssv@tnut.edu.vn hoặc tham gia nhóm Zalo theo ngành học

## MÃ NHÓM ZALO THEO CÁC NGÀNH

| Nhóm ngành | Nhóm ngành | Nhóm ngành | Nhóm ngành |
|------------|------------|------------|------------|
|            |            |            |            |

| 1. KT Điều khiển & Tự                                                                     | 1. KT Cơ khí                  | 1. KT Điện tử- viễn thông    | 1.KT Xây dựng; Kiến trúc;   |  |  |
|-------------------------------------------------------------------------------------------|-------------------------------|------------------------------|-----------------------------|--|--|
| động hóa                                                                                  | 2. KT Cơ điện tử              | 2. KT Máy tính               | KT Môi trường               |  |  |
| <ol><li>Kỹ thuật Điện</li></ol>                                                           | <ol><li>KT Vật liệu</li></ol> | 3. CN KT Điều khiển & tự     | 2. CN Chê tạo máy; CN KT    |  |  |
|                                                                                           | 4. CN Kỹ thuật cơ khí (CN     | động hóa                     | Điện, điện tử               |  |  |
|                                                                                           | sản xuất tự động)             | 4. CN Điện tử, bán dẫn & vi  | 3. KT Cơ khí động lực; CN   |  |  |
|                                                                                           | 5. KT Robot                   | mạch                         | kỹ thuật O tô               |  |  |
|                                                                                           |                               |                              | 4. Kinh tế công nghiệp;     |  |  |
|                                                                                           |                               |                              | Quản lý công nghiệp;        |  |  |
|                                                                                           |                               |                              | Nghiệp vụ ngoại thương      |  |  |
|                                                                                           |                               |                              | 5. Ngôn ngữ anh; KT Điện-   |  |  |
|                                                                                           |                               |                              | CT tiên tiên; KT Cơ khí –   |  |  |
|                                                                                           |                               |                              | CT tiên tiên                |  |  |
| K60-KHOA ĐIỆN                                                                             | K60-KHOA CƠ KHÍ               | K60-KHOA ĐIỆN TỨ             | K60- LIÊN KHOA              |  |  |
|                                                                                           |                               |                              |                             |  |  |
|                                                                                           |                               |                              |                             |  |  |
|                                                                                           |                               |                              |                             |  |  |
| omen                                                                                      |                               |                              |                             |  |  |
| https://zalo.me/g/hdpugk530                                                               | https://zalo.me/g/pbchtl329   | https://zalo.me/g/qaltyg957  | https://zalo.me/g/lroelo821 |  |  |
| Để thuận lợi cho việc phối hợp hỗ trợ, quản lý sinh viên kính mong các bậc phụ huynh tham |                               |                              |                             |  |  |
| gia nhóm zalo theo nhó                                                                    | m ngành.                      |                              |                             |  |  |
| PH-K60-KHOA ĐIỆN                                                                          | PH- K60-KHOA CO               | PH- K60-KHOA ĐIỆN            | PH- K60- LIÊN               |  |  |
|                                                                                           | KHÍ                           | TỬ                           | KHOA                        |  |  |
|                                                                                           |                               |                              |                             |  |  |
|                                                                                           |                               |                              |                             |  |  |
|                                                                                           |                               |                              |                             |  |  |
|                                                                                           |                               |                              |                             |  |  |
| Unext                                                                                     |                               | https://zolo.me/g/ogovy/d290 |                             |  |  |
| https://zalo.me/g/ovtruv655                                                               | https://zalo.me/g/krvtlx589   | https://zaio.me/g/ogoywd289  | nttps://zalo.me/g/rgodpc186 |  |  |